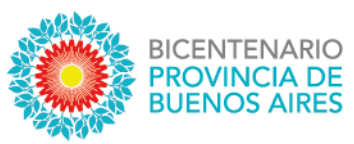

# Instructivo de Consulta al índice de titulares para Créditos hipotecarios vivienda única

Enero de 2021

Versión 1.2

Dirección Provincial del Registro de la Propiedad Calle 44 e/ 4 y 5 Buenos Aires, La Plata www.rpba.gob.ar Tel. (0221) 4292594

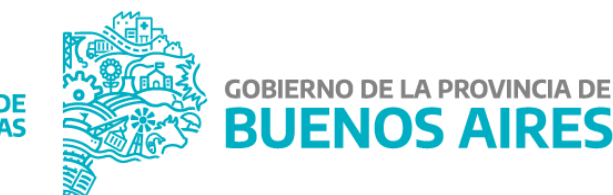

MINISTERIO DE HACIENDA Y FINANZAS

#### Introducción

Mediante este instructivo se describe el procedimiento para que el público general, que cuente con interés legítimo, pueda acceder, gestionar y recibir el servicio de consulta al Índice de titulares – Créditos Hipotecarios, por internet y con firma digital.

Los usuarios profesionales podrán acceder al mismo servicio únicamente desde su cuenta de usuario suscripto, en la ventanilla virtual del organismo.

Los trámites ingresados, tendrán código, número y fecha de entrada, durante el horario de la mesa de entradas, es decir de lunes a viernes de 8 a 13.30 hs, fuera de ese rango se podrá iniciar el trámite, el sistema le va a informar un número de operación quedando pendiente de su efectivo ingreso hasta el siguiente día y hora hábil.

Para acreditar la identidad, luego de realizar el trámite deberá enviar por mail su DNI escaneado a <u>acreditacionTitulares@rpba.gov.ar</u>.

### Acceder a la solicitud de consulta al índice de titulares

1) Ingrese al sitio institucional del Registro de la Propiedad de la Provincia de Buenos Aires:

#### http://www.rpba.gov.ar

2) Seleccione el botón de "Índice de titulares – Créditos hipotecarios"

| GOBIERNO DE LA PROVIN<br>BUENOS AI                   | icia de<br>RES                                                                                                    |                                             |
|------------------------------------------------------|----------------------------------------------------------------------------------------------------|---------------------------------------------|
| Inicio Institucional Port                            | al de la Provincia                                                                                                    |                                             |
| DATOS DPRP                                           | SERVICIOS DE PUBLICIDAD POR VENTANILLA VIRTUAL                                                                                                   | Usuarios Suscriptos                         |
| INFORMACIÓN<br>ÚLTIMAS DTRS                          | A partir del 22 de julio del corriente, se restablece el esquema original del<br>servicio de Ventanilla Virtual. Cada solicitud generada en,     | Suscribirse                                 |
| DIGESTO                                              | <ul> <li>Días hábiles (Lunes a Viernes), recibirá :</li> <li>8:00 a 13:30 bs. : Fecha de presentación y número de entrada en línea</li> </ul>    | DDJJ Acceso a Sede Central                  |
| SITIOS DE INTERÉS<br>NOTICIAS                        | 13:30 a 0:00 hs. : Número de operación y fecha de solicitud. Al día hábil siguiente, recibirá número de entrada y fecha de presentación.         | Estado del Trámite                          |
| PROTECCIÓN A LA VIVIENDA                             | – Días no hábiles (Sábados, Domingos, Feriados), recibirá :<br>8:00 a 0:00 hs.: Número de operación y fecha de solicitud N día                   | Estado del Trámite por NUT                  |
| BIBLIOTECA<br>REVISTA REGISTRAL                      | hábil siguiente, recibirá número de entrada y fecha de presentacion                                                                              | Formularios de Publicidad                   |
| CONSULTORIA Y ORIENTACION<br>REGISTRAL<br>(en línea) | Turnos para retiro<br>de documentación<br>Sede Central         Turnos para ingreso<br>de documentación         Turnos - Protección a la Vivienda | Índice de Titulares - Créditos Hipotecarios |
|                                                      |                                                                                                    | Formularios de Pago                         |

3) Luego seleccione el tipo de trámite haciendo click en la palabra "Simple":

Simple: el trámite estará disponible en 15 días, dependiendo de la capacidad operativa.

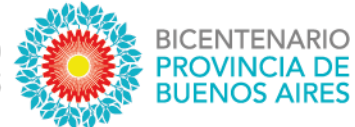

| GOBIERNO DE LA PROVI<br>BUENOS A                     | INCIA DE<br>IRES                                                                            |                                             |
|------------------------------------------------------|---------------------------------------------------------------------------------------------|---------------------------------------------|
| Inicio Institucional Po                              | rtal de la Provincia                                                                        |                                             |
| DATOS DPRP                                           | Créditos hipotecarios para vivienda única                                                   | Usuarios Suscriptos                         |
| INFORMACIÓN                                          | CONSULTA AL ÍNDICE DE TITULARES                                                             |                                             |
| ÚLTIMAS DTRS                                         | Seleccione el tion de trámite:<br>Simple                                                    | Suscribirse                                 |
| DIGESTO                                              | Estimados usuarios le informamos que por única vez deberá acreditar su identidad con su DNI | NN I I Acceso a Sede Central                |
| SITIOS DE INTERÉS                                    | Descargue instructivo de consulta Índice de Titulares - Créditos Hipotecarios para vivienda |                                             |
| NOTICIAS                                             | unica.                                                                                      | Estado del Trámite                          |
| PROTECCIÓN A LA VIVIENDA                             | ß                                                                                           | Fetado del Trámite por NILIT                |
| BIBLIOTECA                                           |                                                                                             |                                             |
| REVISTA REGISTRAL                                    |                                                                                             | Formularios de Publicidad                   |
| CONSULTORIA Y ORIENTACION<br>REGISTRAL<br>(en línea) |                                                                                             | Índice de Titulares - Créditos Hipotecarios |

#### Pago del trámite

| GOBIERNO DE LA PROVINCIA DE<br>BUENOS AIRES                                                                                                    |                                                                                        | recna: miercores to de noviemore de 2020<br>Unario: usuparti<br>Nombre y Apellido: USUARIO PARTICULAR<br>Organismo: Servicios para Particulares<br>Fecha ultimo acceso: 16/08/2019 12:09 PM |
|----------------------------------------------------------------------------------------------------|----------------------------------------------------------------------------------------|----------------------------------------------------------------------------------------------------|
| Menú de Aplicaciones                                                                                                    | Servicios con Suscripción                                                              | Cerrar Sesión                                                                                                    |
| Apellido :<br>Nombres :<br>Documento de identidad :<br>Mail :<br>Confirma Mail :<br>Datos del papo :<br>Timbrado Nro. :<br>Código de Seguridad : | Formulario de Consulta al Indice de Títulares - Creditos Hipotecarios - Trámite Simple | AR PAGO                                                                                                    |

El comprobante de pago se realiza a través del sitio de Colegio de Escribanos. Se abrirá en una pestaña aparte el formulario para completar con la información necesaria a efectos de emitir una boleta para realizar el pago del timbrado.

En importe complete con la tasa correspondiente al trámite simple.

CONSULTA AL ÍNDICE DE TITULARES

Seleccione el tipo de trámite: Simple.

| EL COLEGIO CAJA TR                               | MITES RECURSOS                                                                       |         |
|--------------------------------------------------|--------------------------------------------------------------------------------------|---------|
| Formulario P                                     |                                                                                      |         |
|                                                  |                                                                                      |         |
| Formulario D                                     |                                                                                      |         |
| (Trámites web no presenciales, o                 | eneran timbrado sin oblea. Para incremento de saldo en la cuenta de crédito del RPBA |         |
|                                                  |                                                                                      |         |
| Datos Tasa                                       |                                                                                      |         |
|                                                  |                                                                                      |         |
| Apellido: Perez                                  | (*) Nombres: Juan (*) CUIT/CUIL: 20 - 11000000                                       | - 7 (1) |
| Importe                                          | (9) (1 Mice para increase ins cartaves)                                              |         |
| inpone.                                          | () (once : bere uittease to centeroa)                                                |         |
|                                                  |                                                                                      |         |
|                                                  |                                                                                      |         |
| Observaciones                                    |                                                                                      |         |
| Observaciones:                                   |                                                                                      |         |
| Observaciones:                                   |                                                                                      |         |
| Observaciones:                                   |                                                                                      |         |
| Observaciones:                                   | enviará una copia del comprobante.                                                   |         |
| Observaciones:<br>Indique un email a donde se la | enviará una copia del comprobante.                                                   |         |

El pago puede realizarse presencialmente en las cajas timbradoras de Colegio de Escribanos, sucursales del Banco de la Provincia de Buenos Aires o Locales adheridos a Provincia Net.

Para esta opción debe indicarse "Pago por Comprobante".

| EL COLEGIO CAJA TRAMITES RECURS                                      | sos |  |  |
|----------------------------------------------------------------------|-----|--|--|
| Salaggián do Modio do Pag                                            |     |  |  |
| Seleccion de Medio de Payo                                           | 0   |  |  |
| Medio de Pago:<br>Pago por Comprobante O Pago Electrónico<br>Generar |     |  |  |

Al presionar el botón Generar, se confeccionará la boleta que deberá presentar para pagar. El primer cuerpo queda en el banco y los dos restantes son para el usuario.

| Dirección Provincial del Registro de la Propiedad                                                                                                    | 18/11/2020 03:15         |
|----------------------------------------------------------------------------------------------------|--------------------------|
| TI para Colegio de Escribanos de la Pcia, de Bs. As.                                                                                                    |                          |
| TASA POR SERVICIOS REGISTRALES SEGUN LEY 10.295                                                                                                    | 755538784                |
| PARA EL GRÉDITO DE LA CUENTA 42650<br>BANCO DE LA PROVINCIA DE BUENDO ARES CTA. CORRIENTE GADA MATRIZ LA P                                                                                                    | LATA                     |
| MPORTE A PAGAR \$                                                                                                    |                          |
| Son Pesos:                                                                                                    |                          |
|                                                                                                    |                          |
| DELLAR AL DORDO                                                                                                    | 1-PARA EL BANCO          |
| CORTE POR LA LINEA DE PUNTOD )                                                                                                    |                          |
| Dirección Provincial del Registro de la Propiedad                                                                                                    | 18/11/2020 03:15         |
| para Colegio de Escribanos de la Pcia, de Bs. As.                                                                                                    | 755538784                |
| TASA POR SERVICIOS REGISTRALES SEGUN LEY 10298                                                                                                    |                          |
| PARA EL CRÉDITO DE LA QUENTA 42650<br>BANCO DE LA PROVINCIA DE BUENCO AREO CTA, CORRIENTE CADA MATRIZ LA P                                                                                                    | LATA                     |
|                                                                                                    |                          |
| APELLIDO Y NOMBRE: Perez Juan                                                                                                    |                          |
| AUTOS:                                                                                                    |                          |
| CAUSA N*: CUI                                                                                                    | TICUIL: 20-11000000-7    |
| PARTIDO: DEPTO JUDICIAL                                                                                                    | 2                        |
| JUZGADO/TRIBUNAL: FUERO:                                                                                                    |                          |
| OBSERVACIONES:                                                                                                    |                          |
| Timbrado                                                                                                    | Nro.: 10038000000538617  |
| MPORTE A PAGAR \$                                                                                                    |                          |
| Son Pesos:                                                                                                    |                          |
| El monto aponado estará disponible dentro de las 45/72 hs. de efectuado el miso                                                                                                    | ****************         |
|                                                                                                    |                          |
| ×                                                                                                    |                          |
| ( CORTE POR LA LINEA DE PUNTOS )                                                                                                    | 18/11/2020 03:15         |
| Dirección Provincial del Registro de la Propiedad                                                                                                    | 755538784                |
| TT para Colegio de Escribanos de la Pcia, de Bs. As.                                                                                                    |                          |
| TASA POR SERVICIOS REGISTRALES SEGÚN LEY 10.295                                                                                                    |                          |
|                                                                                                    |                          |
| APELLIDO Y NOMBRE: Parter lune                                                                                                    | TICUB: 20.11000000.7     |
| AUTOS:                                                                                                    |                          |
| CAUSA N*:                                                                                                    |                          |
| PARTIDO: DEPTO JUDICIAL:                                                                                                    |                          |
| JUZGADO/TRIBUNAL: FUERO:                                                                                                    |                          |
| OBSERVACIONES:                                                                                                    |                          |
| Timbrado                                                                                                    | Nro.: 100380000000538617 |
| MPORTE A PAGAR \$ Código                                                                                                    | de seguridad: UCXPRJ1V   |
| Con Descel                                                                                                    |                          |
| DELAS AL DORDO                                                                                                    | 1.0484.000               |
| THE PLATE AND A PLATE AND A PL | AT NO BAT IS.            |

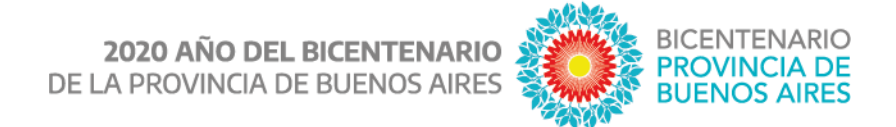

Si se deseara realizar el pago de manera electrónica, seleccionar la opción "Pago Electrónico".

| INGRESE AL SITIO WEB RESTRINGIDO REGISTRACIÓN RECUPERAR CONTRASEÑA |
|--------------------------------------------------------------------|
| EL COLEGIO CAJA TRAMITES RECURSOS                                  |
| Selección de Medio de Pago                                         |
| Medio de Pago:                                                     |
| Medios de Pagos Electronicos                                       |
| Medio Acciones                                                     |
| Link                                                               |

Al presionar el ícono LINK, se confeccionará la boleta de pago.

Para realizar el pago electrónico deberá adherir el servicio de pago a su cuenta de banca electrónica.

A modo de ejemplo se describe el procedimiento para una cuenta con banca bip de Banco Provincia de Buenos Aires:

| icio   Cuentas   Transferencias   Pagos [ | )EBIN Pagos Paquetes   Recargas   Tarjetas   Préstamos   Inversiones   e-Provincia   Benefici                |
|-------------------------------------------|----------------------------------------------------------------------------------------------------|
| puestos, Servicios y Tarjetas Pagos AFIP  | Venta de Pliegos Provincia Net Débitos Automáticos                                                           |
| Agenda                                    |                                                                                                    |
| Pagar con Visa                            |                                                                                                    |
| Adhesión de Servicios                     | Miercoles 18 de Noviembre de 2020 - 15:41:38<br>Último acceso - Miércoles 18 de Noviembre de 2020 - 15:38:02 |
| Consulta / Baja de Servicios Adheridos    |                                                                                                    |
| Pagos Realizados                          |                                                                                                    |

En adhesión de servicios seleccionar Rubro "Asociaciones y Clubes" y en ente "Colegio de Escribanos Pcia. Bs. As. – Tasas Reg. y Cat."

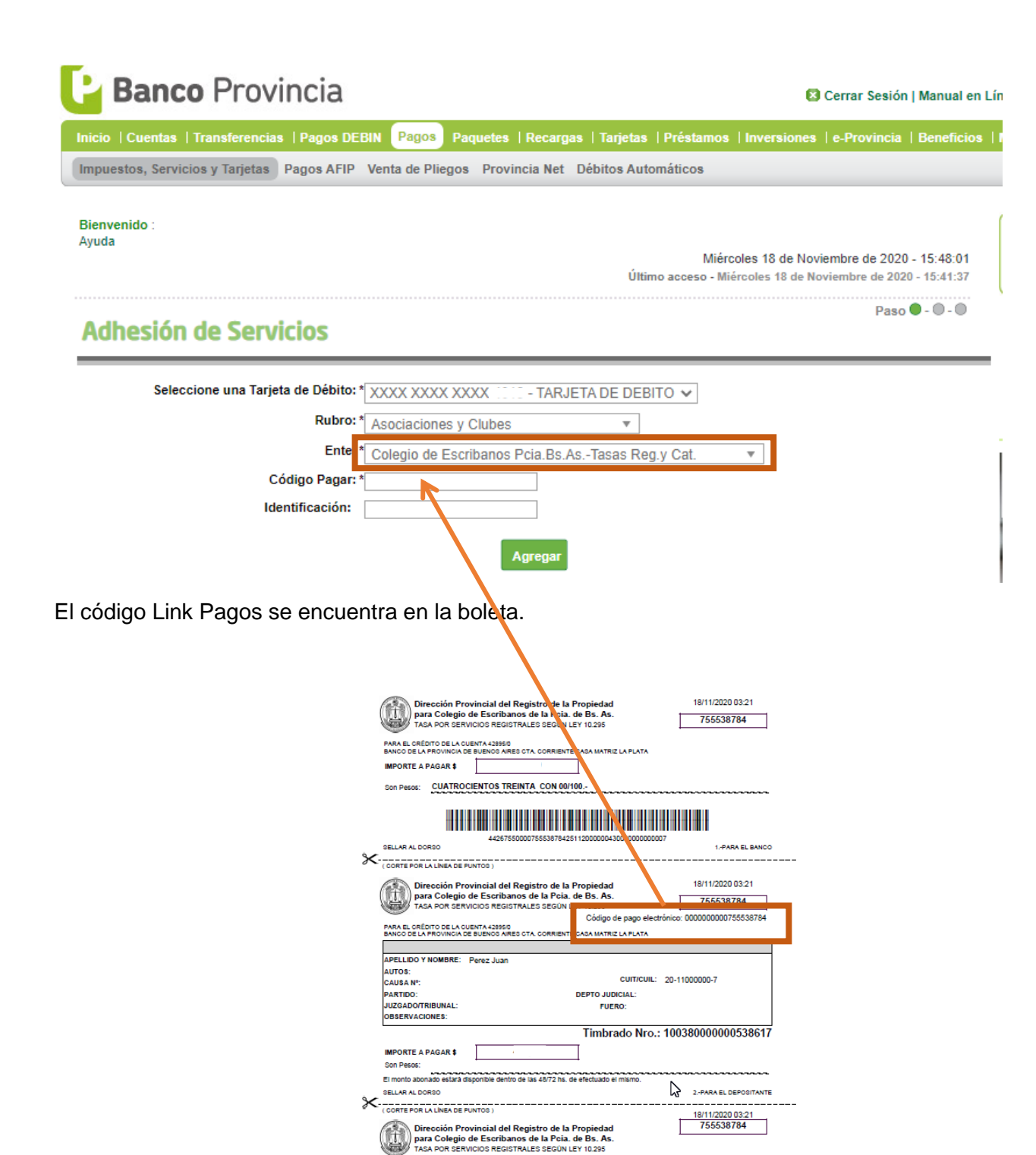

APELLIDO Y NOMBRE: Perez J

AUTOS: CAUSA Nº: PARTIDO:

JUZGADO/TRIBUNAL: OBSERVACIONES:

IMPORTE A PAGAR \$

Cada nueva boleta generada a través del servicio de colegio de escribanos generará un alta de deuda en línea en la agenda de pagos, como si fuera cualquier otro servicio adherido.

DEPTO JUDICIAL: FUERO:

CUIT/CUIL:

20-11000000

Timbrado Nro.: 10038000000538617 Código de seguridad: UCXPRJ1V

3.-PARA EXPTE

# 🕒 Banco Provincia

😫 Cerrar Sesión | Manual en Lír

**BICENTENARIO** 

PROVINCIA DE BUENOS AIRES

| Inicio   Cuentas   Transferencias   Pagos | DEBIN Pagos Paquetes   Recargas   Tarjetas   Préstamos   Inversiones   e-Provincia   Beneficios              |  |  |
|-------------------------------------------|----------------------------------------------------------------------------------------------------|--|--|
| Impuestos, Servicios y Tarjetas Pagos AF  | IP Venta de Pliegos Provincia Net Débitos Automáticos                                                        |  |  |
| Bienvenido : '<br>Ayuda                   |                                                                                                    |  |  |
|                                           | Miercoles 18 de Noviembre de 2020 - 15:57:44<br>Último acceso - Miércoles 18 de Noviembre de 2020 - 15:44:56 |  |  |
| Adhesión de Servicios -                   | Paso • - • - •                                                                                               |  |  |
| Cuenta origen:                            | XXXX XXXX XXXX - TARJETA DE DEBITO                                                                           |  |  |
| Rubro:                                    | Asociaciones y Clubes                                                                                        |  |  |
| Ente:                                     | Colegio de Escribanos Pcia.Bs.AsTasas Reg.y Cat.                                                             |  |  |
| Código Pagar:                             | 00000000755538784                                                                                            |  |  |
| Identificación:                           | publicidad                                                                                                   |  |  |
| Autenticación                             |                                                                                                    |  |  |
|                                           | Accedé desde tu dispositivo móvil a la aplicación BIP Token                                                  |  |  |
| Ge                                        | nerá e ingresá el token para validar la transacción:                                                         |  |  |
|                                           | Recordá: El token ingresado debe tener 6 caracteres numéricos                                                |  |  |
|                                           | Confirmar                                                                                                    |  |  |

Se deberá ingresar el número de token generado a través de la aplicación "Bip Token" para validar la transacción.

Luego podrá iniciar el proceso de pago haciendo click en el botón "Pagar"

| Banco                  | Provincia                                                 |                                |                    |                                              | 😫 Cerrar Sesión                          | Manual en I              |
|------------------------|-----------------------------------------------------------|--------------------------------|--------------------|----------------------------------------------|------------------------------------------|--------------------------|
| nicio   Cuentas   Trai | nsferencias   Pagos DEBI                                  | IN Pagos Paquetes   Recarg     | as   Tarjetas   Pr | éstamos   Inversion                          | es   e-Provincia                         | Beneficios               |
| mpuestos, Servicios y  | Tarjetas Pagos AFIP                                       | Venta de Pliegos Provincia Net | Débitos Automá     | ticos                                        |                                          |                          |
| 3ienvenido ∶<br>∖yuda  |                                                           |                                | Último a           | Miércoles 18 de N<br>cceso - Miércoles 18 de | loviembre de 2020 -<br>Noviembre de 2020 | - 16:08:23<br>- 15:56:41 |
| Agenda de f            | Pagos                                                     |                                |                    |                                              | Paso                                     | - 0 - 0                  |
|                        |                                                           |                                |                    |                                              |                                          |                          |
| Identificación         | Empresa                                                   | Código/Usuario                 | Cuota              | Fecha de<br>Vencimiento                      | Importe                                  |                          |
| publicidad             | Colegio de<br>Escribanos<br>Pcia.Bs.AsTasas<br>Reg.y Cat. | 000000000755538784             | 387/84             | 26-11-20                                     | \$                                       |                          |

## Solicitud de consulta al índice de titulares

Completar todos los datos del siguiente formulario:

"Apellido", "Nombres" y "Documento de identidad", son los datos por los cuales se realizará la consulta al índice de titulares.

El campo "Mail" y "Confirma Mail" deberán ser iguales. Será la dirección de correo electrónico donde le llegará la información del trámite.

Los "Datos del Pago" deberán ser completados con la información del comprobante de pago emitido en el paso anterior.

| ENOS AIRES                                                                                                    | Unanice unpart.<br>Nombre 4 politicie: USUARIO PARTICE<br>Organismo: Servicios para Particulares<br>Fecha ultimo acceso: 16/08/2019 12:09 PA |
|----------------------------------------------------------------------------------------------------|----------------------------------------------------------------------------------------------------|
| Menú de Aplicaciones Servicios con Suscripción                                                                                                    | Cerrar Sessón                                                                                                    |
| Formulario de Consulta al Indico de Triulares - Creditos Hipor         Apellido:         Nombres:         Documento de identidad: Tipo:         Datos del pao:         Timbrado Nro.         Confirma Mail:         Datos del pao:         Timbrado Nro.         Código de Seguridad:         Enviar Borrar         (*) Datos obligatorios. | tecarios - Trámite Simple                                                                                                    |
| TASA POR SERVICIOS REGISTRA ES SEGÚN LEY 10.295                                                                                                    |                                                                                                    |
|                                                                                                    | CUIT/CUIL: 20-11000000-7                                                                                                    |
| APELLIDO Y NOMBRE: Perez Juan<br>AUTOS:<br>CAUSA Nº:<br>PARTIDO: DEPTO JUDICA<br>JUZGADO/TRIBUNAL: FUER<br>OBSERVACIONES:                                                                                                    | AL:<br>RO                                                                                                    |
| APELLIDO Y NOMBRE: Perez Juan<br>AUTOS:<br>CAUSA Nº:<br>PARTIDO:<br>JUZGADO/TRIBUNAL: DEPTO JUDICI<br>JUZGADO/TRIBUNAL: FUER<br>OBSERVACIONES:<br>IMPORTE A PAGAR \$                                                                                                    | ado Nro.: 10038000000538617<br>ligo de seguridad: UCXPRJ1V                                                                                   |

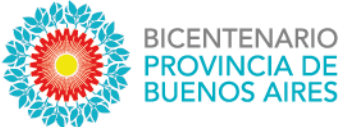

Al presionar "enviar" se mostrará un comprobante con el código QR donde podrá acceder al archivo firmando digitalmente una vez que esté resuelto el trámite y acreditada su identidad.

La presente solicitud tendrá fecha y número de entrada el primer día hábil posterior a su envío. Número de operación: 2783205 con fecha 18/11/2020 y hora 16:30:31

|                        | Datos ingresados                                              |
|------------------------|---------------------------------------------------------------|
| Apellido               | : PEREZ                                                       |
| Nombres                | : JUAN                                                        |
| Documento de identidad | : <b>D.N.I. 110000000</b>                                     |
| Mail                   | : Øgmail.com                                                  |
| Timbrado Nro.          | : 10038000000538617                                           |
| Código de Seguridad    | : UCXPRJIV                                                    |
| Lugar de entrega       | : CON FIRMA DIGITAL                                           |
| Tipo de Trámite        | : SIMPLE                                                      |
| Tipo de Tramite        |                                                               |
|                        | https://servicios.rpba.gob.ar/firma/8EF714673F2EC1BFAD4C8FF27 |

En caso de que la solicitud sea ingresada fuera de los días y horarios hábiles, el estado del trámite será "Pendiente". Al día siguiente hábil el mismo se procesa y se asigna un número de entrada cambiando el estado del trámite a "Ingresado".

| TEE Companies of | Indian de Tituleses CII | Cimenta |
|------------------|-------------------------|---------|
| / YOU CONSUMA AL | indice de Linnares C.H  | Simple  |
|                  |                         | ompio   |
|                  |                         |         |

El horario de ventanilla virtual para ingreso de pedidos, en línea, es de Lunes a Viernes de 8 a 13:30 hs.

Si presiona el botón continuar, se aceptará el pedido, se otorgará un número de operación y se debitará la tasa de su cuenta.

Fuera de ese horario el estado del trámite será Pendiente. El día hábil siguiente se procesarán estos pedidos otorgandose número de entrada con registro en el Libro Diario. El estado del trámite será Ingresado.

Si presiona el botón cancelar, se desestimará el pedido.

Continuar Cancelar